## 如何關閉電子郵件預覽信件功能

Windows Live Mail | Outlook | CIP Webmail

### [Windows Live Mail]

#### •步驟:

開啟 Windows Live Mail 程式 > 於上方選擇 [檢視] , 左方選取[收件匣] > 再選上方[讀取窗格] > [關閉]。

**針對**[垃圾郵件]、[刪除的郵件]兩個匣,再依同上方法,將[讀取窗格],選擇[關 閉]。以確保被您刪除的郵件,也不會啟動預覽。

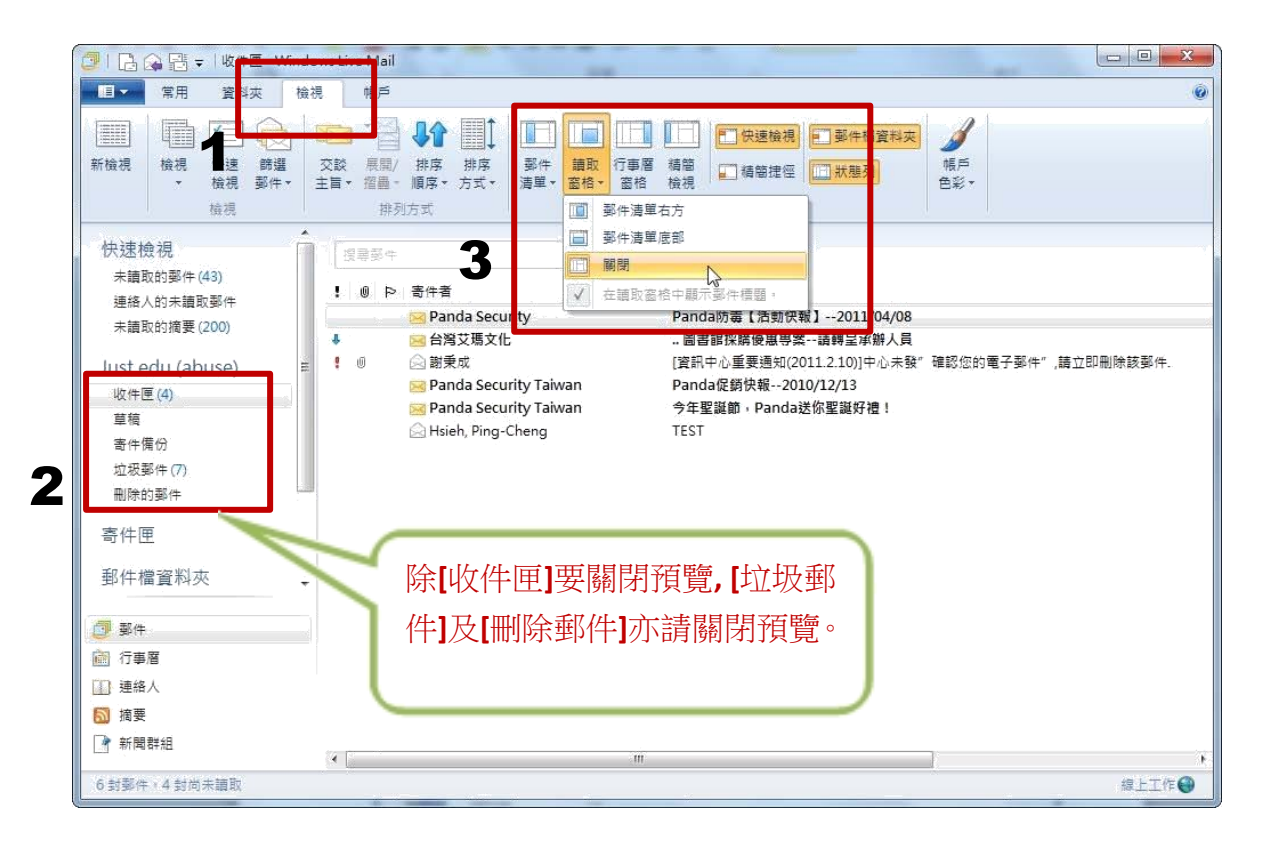

# [Outlook]

## •步驟:

開啟 Outlook程式 > 請針對**收件匣、垃圾郵件匣、删除的郵件匣等**,點 [檢視] > [讀取窗格] > [關閉]。

|                       | -              |                         | 收件匣 - Outlook2019 - Outlook |                                                                                                    |                            |  |
|-----------------------|----------------|-------------------------|-----------------------------|----------------------------------------------------------------------------------------------------|----------------------------|--|
| 資料夾                   | 檢視             | 說明 Ac                   | lobe PDF Gaaiho PDF         | ♀ 告訴我您想做什麼                                                                                                    |                            |  |
| <b>顧示為交談</b><br>交談設定。 | 子<br>訊息<br>積誉。 | <b>日期の</b><br>の<br>政件者の | ➡ 寄件者(E) ■ 類別(E)            | <ul> <li>↓ 反向排序</li> <li>↓ 反向排序</li> <li>↓ 原間/折曲</li> <li>↓ 原間/折曲</li> </ul>                                                                                                    | ■                          |  |
| 影件                    | 11.25          |                         | 排列方式                        |                                                                                                    |                            |  |
|                       | <              | 全部 未                    | 貢取                          |                                                                                                    |                            |  |
|                       | 1              | ☆ <b>□</b>   0   寄件     | 者 主旨                        | 潮顶色                                                                                                    | 85 80                      |  |
| ▲ 日期: 上週              |                |                         |                             |                                                                                                    | 陽藏(請取窓格)。                  |  |
| ~                     |                | A A ++++                |                             | all the second second sec | the raw field of the local |  |

[CIP Webmail]

•步驟一:

進入 CIP Webmailm 電子郵件 選擇左方[功能設定] > [環境設定]

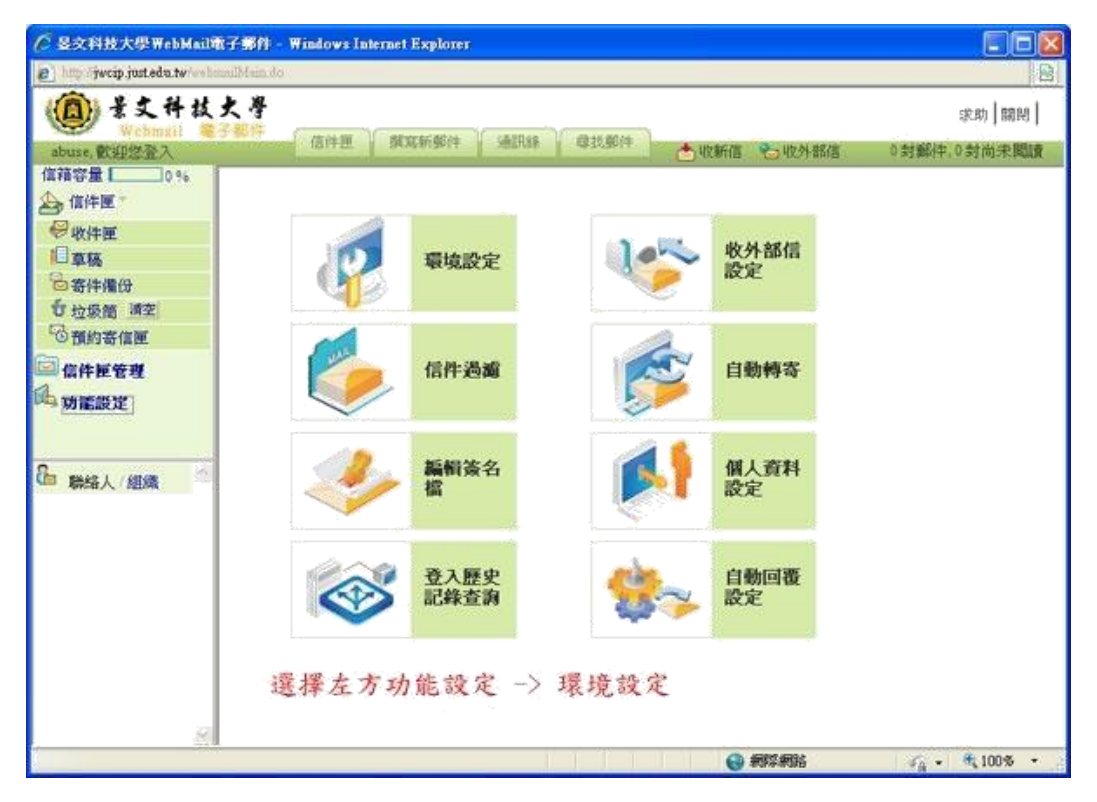

### 步驟二:

將[信件預覽功能]設定成 [隱藏],即完成關閉預覽信件功能

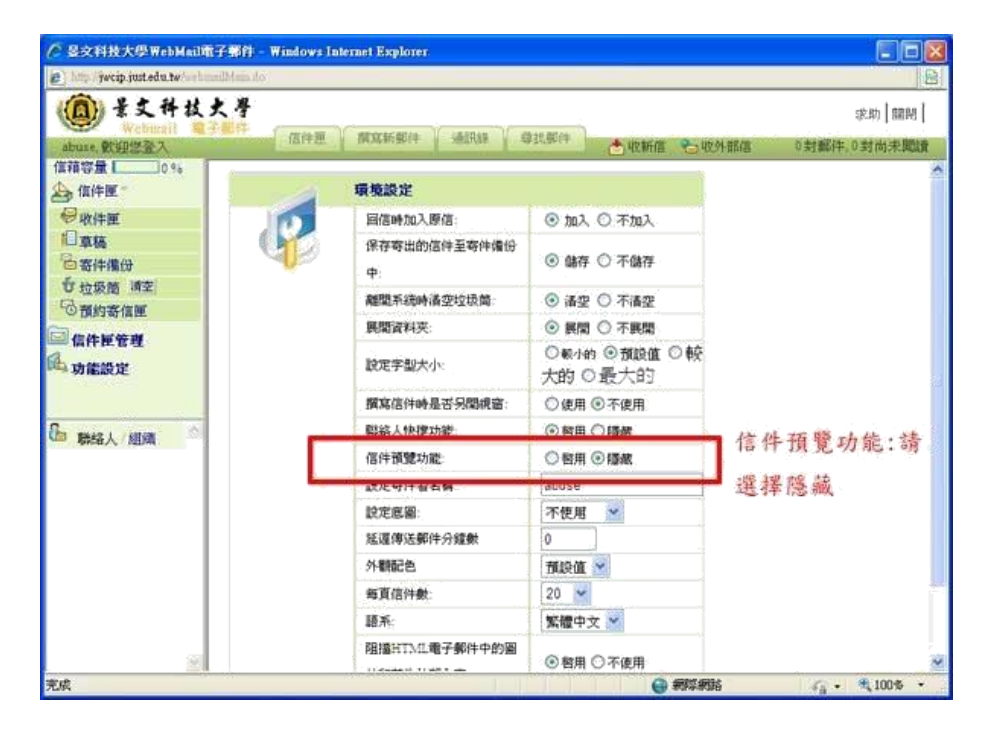